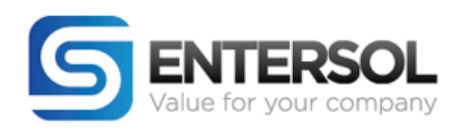

# GUÍA DE USUARIO: "VALIDEX"

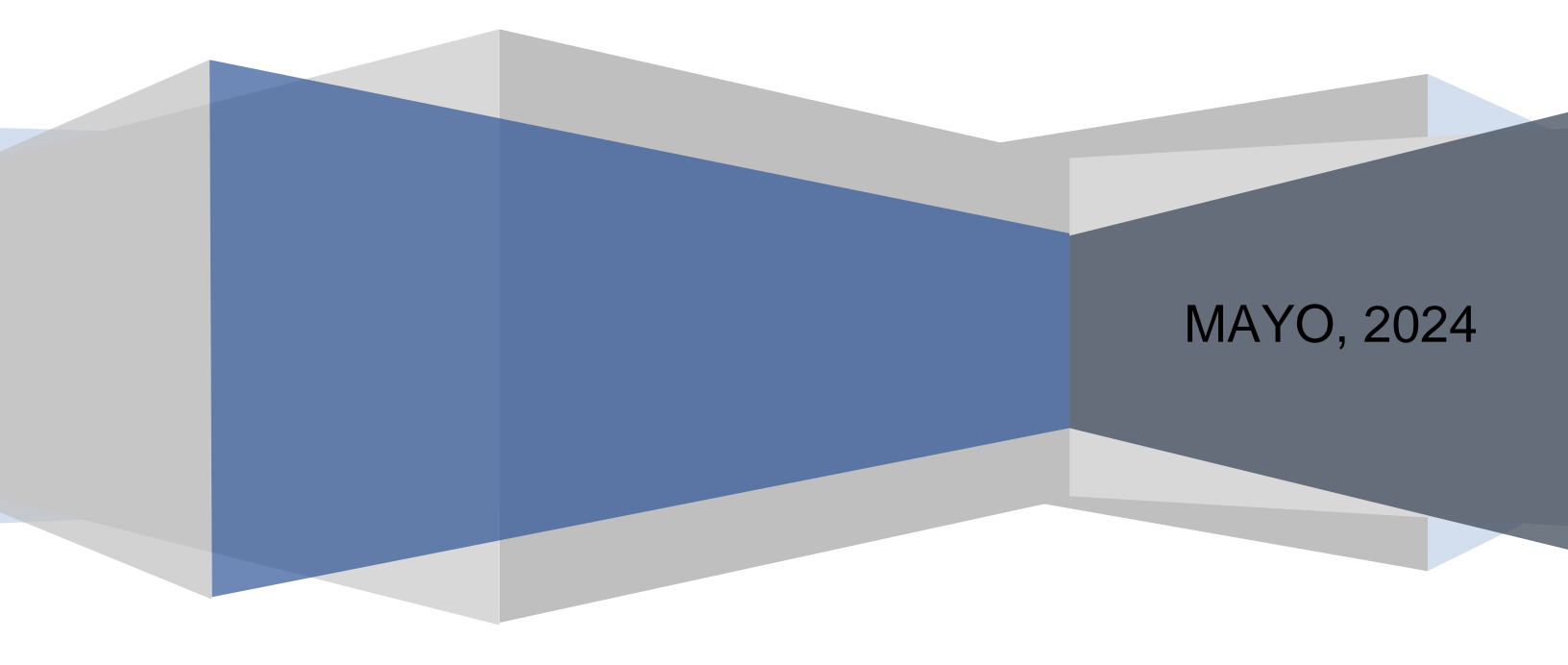

![](_page_1_Picture_0.jpeg)

## Contenido

| GUÍA DE USUARIO:           | . 1 |
|----------------------------|-----|
| "VALIDEX"                  | . 1 |
| Inicio de sesión           | . 3 |
| Recuperación de contraseña | . 5 |

![](_page_2_Picture_0.jpeg)

#### Inicio de sesión

#### Introducción

Para acceder al Portal de Validex en la pantalla principal del sistema nos arroja el formulario de acceso donde colocaremos nuestro Usuario y Contraseña para el acceso.

Es importante mencionar que el Usuario es el correo electrónico con el cual se ha dado de alta al Usuario / Proveedor para ello mostraremos a continuación los pasos a seguir.

- 1. Ingresar al siguiente enlace para habilitar la página principal de Validex (Validex)
- 2. Colocar el correo electrónico con el que se dio de alta tanto al Usuario como al Proveedor

![](_page_2_Picture_7.jpeg)

![](_page_3_Picture_0.jpeg)

4. Damos click en "Entrar"

| CORREO *                       | com.mx                                                                          |
|--------------------------------|---------------------------------------------------------------------------------|
| Contraseña *                   |                                                                                 |
| <ul> <li>Recordarme</li> </ul> | <u>Recuperar contraseña</u>                                                     |
|                                | Entrar                                                                          |
|                                | ¿Necesita un ticket? Visite:                                                    |
|                                | Deporte técnico                                                                 |
| Entersol © Va                  | ue For Your Company 2024. All Rights Reserved<br>Powered by Amazon Web Services |

5. Entraremos al sistema de Validex

| <b>VALIDEX</b>          |                |                                   |             |                            |                |    | • 💿 • |
|-------------------------|----------------|-----------------------------------|-------------|----------------------------|----------------|----|-------|
|                         | Información ge | neral                             |             |                            |                |    |       |
| E Dashboard             |                |                                   |             |                            |                |    | 란     |
| 🞸 Validar               |                |                                   |             |                            |                |    | 3     |
| 🗏 Gastos                |                |                                   |             |                            |                | 8  |       |
| SAT - CFDIs             |                |                                   |             |                            |                |    |       |
| 🛱 Facturas              |                |                                   |             |                            |                |    |       |
| 强 Facturas no aprobadas |                | ¡Buenos Dias, esto es un ejempio: |             |                            |                |    |       |
| Complementos de pago    |                |                                   |             |                            |                |    |       |
|                         |                |                                   |             |                            |                |    |       |
| 💼 Impuestos             |                |                                   |             |                            |                |    |       |
| 留 Emisión de CFDIs      |                |                                   |             | n                          |                |    |       |
| 🗙 Configuración 🛛 🐵     |                | Proveedor                         |             | Rango de fechas en factura |                | -  |       |
| 🖨 Ayuda 🛛 🔍             |                | Todos los proveedores             |             | 01/01/2024                 | 图 - 1570572024 | E. |       |
|                         |                | Total de Facturas                 | Pagadas     | Gráfica total              |                |    |       |
|                         |                | Pendientes                        | Programadas |                            |                |    |       |
| Soporte técnico         |                | Total vs Pagadas                  |             |                            |                |    |       |

![](_page_4_Picture_0.jpeg)

6. Dentro de Validex en caso de estar dado de alta en varias empresas como Usuario o proveedor podemos dar click en "Selecciona una empresa" para visualizar las empresas

| Validex                 | ≓               |                                   | Selecciona una empresa | Proveed | dor2GLU Extranjero |
|-------------------------|-----------------|-----------------------------------|------------------------|---------|--------------------|
| Dashboard               | Información ger | neral                             | -                      |         | E.                 |
| 🛷 Validar               |                 |                                   |                        |         | Ş                  |
| 🖁 Facturas              |                 |                                   |                        | ۲       |                    |
| 🕃 Facturas no aprobadas |                 |                                   |                        |         |                    |
| 🗮 Complementos de pago  |                 |                                   |                        |         |                    |
| 🗙 Configuración 🛛 💿     |                 | ¡Buenos Días, esto es un ejemplo! |                        |         |                    |
| 🕍 Perfil                |                 |                                   |                        |         |                    |

7. Se va a desplegar el listado y podemos seleccionar cualquier empresa para cambiarnos entre empresas sin necesidad de cerrar y abrir sesión nuevamente

|               | Proveedor2GLU Extranjero                                |
|---------------|---------------------------------------------------------|
| Selecciona un | a empresa                                               |
| PROVEEDOR     | - <del>DEMIS DE MEXICO S.A. DE C.M.</del> (Razón:       |
| Proveedor1)   |                                                         |
| PROVEEDOR     | - GEOTEN TALMIDONES INDUSTRIALES, S.A. DE               |
| 🗰 (Razón: Pro | veedor1GLU)                                             |
| PROVEEDOR     | - <del>BEMIS DE MEXICO S.A. DE CM</del> . (Razón:       |
| Proveedor2)   |                                                         |
| PROVEEDOR     | - <del>Cluten V Almid ones industriales, s.A. d</del> e |
| 🖛 (Razón: Pro | veedor2GLU Extranjero)                                  |

### Recuperación de contraseña

Si por alguna razón se nos olvidó la contraseña o bien queremos actualizar la que se tiene actualmente vamos a realizar los siguientes pasos

- 1. Ingresar al siguiente enlace para habilitar la página principal de Validex (Validex)
- 2. Dar click en recuperar contraseña

![](_page_5_Picture_0.jpeg)

|                                                        | CORREO * 0                                                                                    |
|--------------------------------------------------------|-----------------------------------------------------------------------------------------------|
|                                                        | Contraseña * 🕚                                                                                |
| Buen día.                                              | Recordarme     Recuperar contraseña     Entrar                                                |
| Bienvenido al Portal de Automatización de Facturación. | ¿Necesita un ticket? Visite:                                                                  |
| ¡Vamos a trabajar!<br>Ingrese sus datos de acceso →    | Entersol © Value For Your Company 2024. All Rights Reserved<br>Powered by Amazon Web Services |

3. Nos solicitara el usuario de ingreso y para ello debemos colocar el Correo electrónico que se dio de alta ya sea el del Usuario y/o Proveedor

| R   | ecuperar cont   | traseña     |  |
|-----|-----------------|-------------|--|
| Ya  | i tengo mi con  | itraseña    |  |
| źNe | ecesita un tick | et? Visite: |  |
|     | 🗊 Soporte ti    | écnico      |  |

![](_page_6_Picture_0.jpeg)

4. Seleccionar el botón "Recuperar contraseña"

| Usuario | )*<br>demproreedor@eniceedor                                                                 |
|---------|----------------------------------------------------------------------------------------------|
|         | Recuperar contraseña                                                                         |
|         | Ya tengo mi contraseña                                                                       |
|         | ¿Necesita un ticket? Visite:                                                                 |
|         | Disporte técnico                                                                             |
| E       | ntersol © Value For Your Company 2024. All Rights Reserved<br>Powered by Amazon Web Services |

5. Recibiremos un correo electrónico en donde vamos a seguir las instrucciones de recuperación y daremos click en el botón de "Restablecer contraseña"

| Soporte                    | VALIDEX                  |
|----------------------------|--------------------------|
| Restablece                 | contraseña               |
| Validex de Entersol, todos | los derechos reservados. |

6. Nos enviará a la siguiente pantalla donde colocaremos nuestra nueva contraseña en ambos recuadros

![](_page_7_Picture_0.jpeg)

|         | Cambiar contraseña                                 |
|---------|----------------------------------------------------|
| VALIDEX | Nueva contraseña *                                 |
|         | Repetir contraseña                                 |
|         | Repetir contraseña *                               |
|         | Cambiar contraseña                                 |
|         | Conoce nuestro Aviso de Privacidad 🚯 Soporte técni |
|         |                                                    |
|         |                                                    |

7. Una vez ingresada las nuevas contraseñas se habilitará el botón "Cambiar contraseña" y podremos seleccionarlo para que realice el cambio correspondiente

|         | Cambiar contraseña                                    |
|---------|-------------------------------------------------------|
| VALIDEX | Nueva contraseña *                                    |
|         | Repetir contraseña *                                  |
|         | Cambiar contraseña                                    |
|         | Conoce nuestro Aviso de Privacidad () Soporte técnico |
|         |                                                       |

![](_page_8_Picture_0.jpeg)

8. Nos llevará a nuestra pagina de inicio donde podremos hacer el inicio de sesión de forma normal

![](_page_8_Picture_2.jpeg)

Fin de documento.